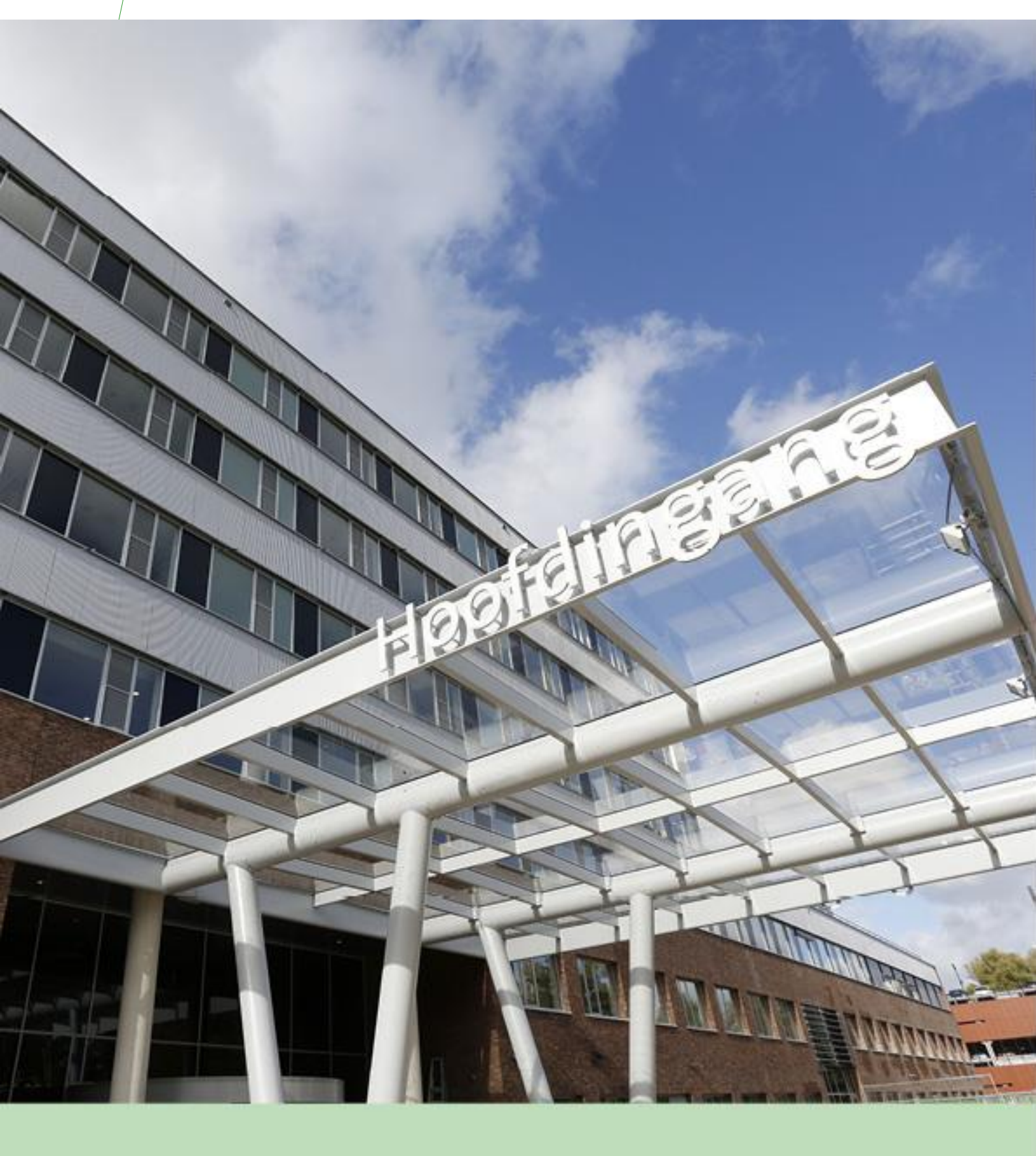

Gebruikershandleiding Huisartsen Informatie Portaal – Belangrijkste punten Groene Hart Ziekenhuis

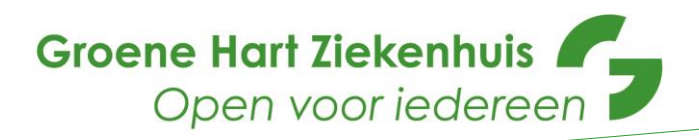

# <u>Inhoudsopgave</u>

| Inh  | oudso   | pgave                                                           | 2  |
|------|---------|-----------------------------------------------------------------|----|
| Intr | oduct   | ie                                                              | 3  |
| 1.   | Com     | puter vereisten                                                 | 3  |
| 2.   | Inlog   | gen                                                             | 3  |
| 2    | .1 Geb  | pruik maken van uw UZI-pas                                      | 3  |
| 2    | .2 Sing | gle Sign-On                                                     | 3  |
| 2    | .3 Via  | de browser met uw UZI-pas                                       | 4  |
| 3.   | Oplo    | ssen problemen UZI-pas                                          | 7  |
| 4.   | Mano    | dateren van een collega huisarts                                |    |
| 5.   | Inho    | ud Huisartsen Informatie Portaal                                |    |
| 5    | .1      | Patiënten Informatie                                            | 11 |
|      | 5.1.1   | Betekenis cirkelvormig & HIP symbool rechts boven in het scherm |    |
|      | 5.1.1   | Betekenis knoppen                                               |    |
|      | 5.1.2   | Let op!                                                         |    |
| 5    | .2      | GHZ Overzichtenpagina                                           |    |
| 5    | .3      | GHZ Informatie                                                  | 13 |

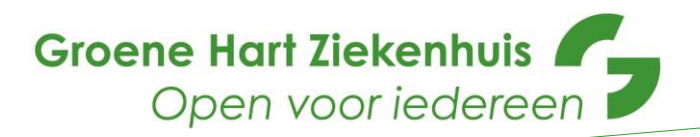

### Introductie

Voor u ligt de verkorte versie van de gebruikershandleiding van het nieuwe Huisartsen Informatie Portaal (HIP). In het HIP vindt u de volgende onderdelen:

- a. Patiënten informatie
- b. Overzichtenpagina's
- c. GHZ informatie voor verwijzers

Voor vragen over of problemen met het HIP, kunt u contact opnemen met de afdeling Externe Zorgrelaties.

Email:externezorgrelaties@ghz.nlTelefoonnummer:(0182) 50 50 26

## 1. Computer vereisten

Om het HIP (optimaal) te kunnen gebruiken is het volgende noodzakelijk:

- U dient uw browser te updaten, zodat u in bezit bent van de laatste versie. Zowel Microsoft Internet Explorer 11.0 en Mozilla Firefox ESR – 32 bits worden momenteel ondersteund.
- Zorg dat uw UZI-pas en paslezer werken op uw computer (gebruik dezelfde UZI pas als de UZI pas die u aan ons heeft doorgegeven via de geheimhoudingsovereenkomst).
- Stel uw beeldscherm in met de minimale resolutie; 1280 bij 1024 pixels. Voor een optimaal gebruik van het HIP raden we aan om, indien mogelijk, een hogere resolutie te gebruiken. Wanneer niet wordt voldaan aan de minimaal benoemde schermresolutie worden mogelijk bepaalde onderdelen van het HIP niet juist weergegeven.

## 2. Inloggen

U kunt het HIP benaderen door in te loggen via Single Sign-On (SSO) of via de browser met uw UZI-pas. Het HIP werkt alleen op Microsoft Internet Explorer 11.0 en Mozilla Firefox ESR – 32 bits.

2.1 Gebruik maken van uw UZI-pas

Om in te loggen via de browser én wanneer u voor het eerst via de SSO inlogt, dient de UZIpaslezer op de juiste manier te zijn geïnstalleerd en is een geldige UZI-pas nodig die u bovendien heeft laten registreren bij ondertekening van de geheimhoudingsovereenkomst.

Voor de juiste installatie van de UZI-paslezer verwijzen wij naar: <u>https://www.uziregister.nl/uzi-pas/aanvraagproces/gebruik-van-de-pas</u> Hier zijn diverse handleidingen per besturingssysteem te vinden, aan de hand waarvan u de UZI-paslezer kunt installeren en de juiste werking kunt controleren.

#### 2.2 Single Sign-On

Via SSO maakt u gebruik van het bestaande account waarmee u inlogt in uw HIS. Indien u het HIP voor de eerste keer gebruikt, dient u in te loggen met uw UZI-pas. De keren daarop, wanneer het HIP de gegevens als een geldig account herkent, zal het inloggen automatisch plaatsvinden.

In de bijlage vindt u de stappen die voor uw HIS genomen moeten worden om deze koppeling met het HIP te maken. De manier waarop het HIP vanuit het HIS kan worden opgestart, kan per HIS verschillen. Uw HIS leverancier kan u hierover verder instrueren. Indien

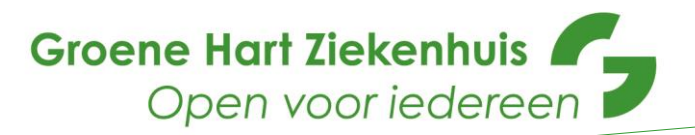

zich hierbij problemen voordoen, neem gerust contact op met de afdeling Externe Zorgrelaties (zie contactgegevens bovenaan deze gebruikershandleiding).

Wanneer u het HIP heeft opgestart vanuit het HIS, komt u bij de patiënten informatie meteen in de patiënt context van de patiënt die in uw HIS openstaat.

LET OP: Voor **Medicom gebruikers** kan het voorkomen dat de SSO koppeling niet naar behoren werkt. Er moeten dan aanvullende gegevens worden ingevuld om de patiënt te kunnen vinden. Oorzaak hiervan is dat Medicom slechts de BSN met de SSO meegeeft. Omdat het HIP (en landelijk alle data-sharings oplossingen) in het kader van de privacy zowel BSN als geboortedatum verwacht (om "random" zoeken op BSN te voorkomen), zijn de gegevens van de betreffende patiënt niet direct zichtbaar. Voor een oplossing zijn wij afhankelijk van Pharmapartners. Uiteraard doen wij ons uiterste best dit met hen op te pakken. Mocht dit bij u voorkomen, willen wij u vragen een melding te maken bij zowel Externe Zorgrelaties als bij Pharmapartners. De kans dat Pharmapartners dit op korte termijn aanpakt is groter wanneer gebruikers zelf hierover klagen. (Telefoonnummer Customer Support Pharmapartners: (088) 68 888 00 of via mijn.pharmapartners.net)

LET OP: **Promedico VDF** gebruikers kunnen op dit moment niet werken met deze SSO koppeling. Het staat hoog op de prioriteitenlijst van Topicus (leverancier van Zorgportaal) om deze koppeling met Promedico te realiseren. U kunt wel via de browser inloggen.

2.3 Via de browser met uw UZI-pas

Met deze methode maakt u gebruik van een UZI-pas in combinatie met een paslezer. Op deze manier opent de patiënten informatie met een patiënt zoekscherm.

Inloggen vindt in dit geval plaats via het Topicus Zorgportaal. Deze kan in een browser geopend worden op het adres: https://login.topicuszorgportaal.nl

Vervolgens kiest u hier voor de tegel 'UZI-pas'.

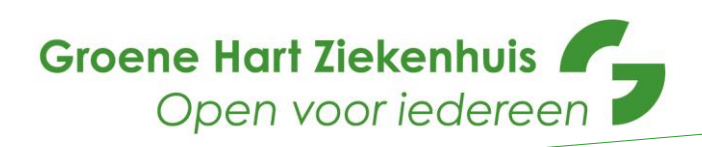

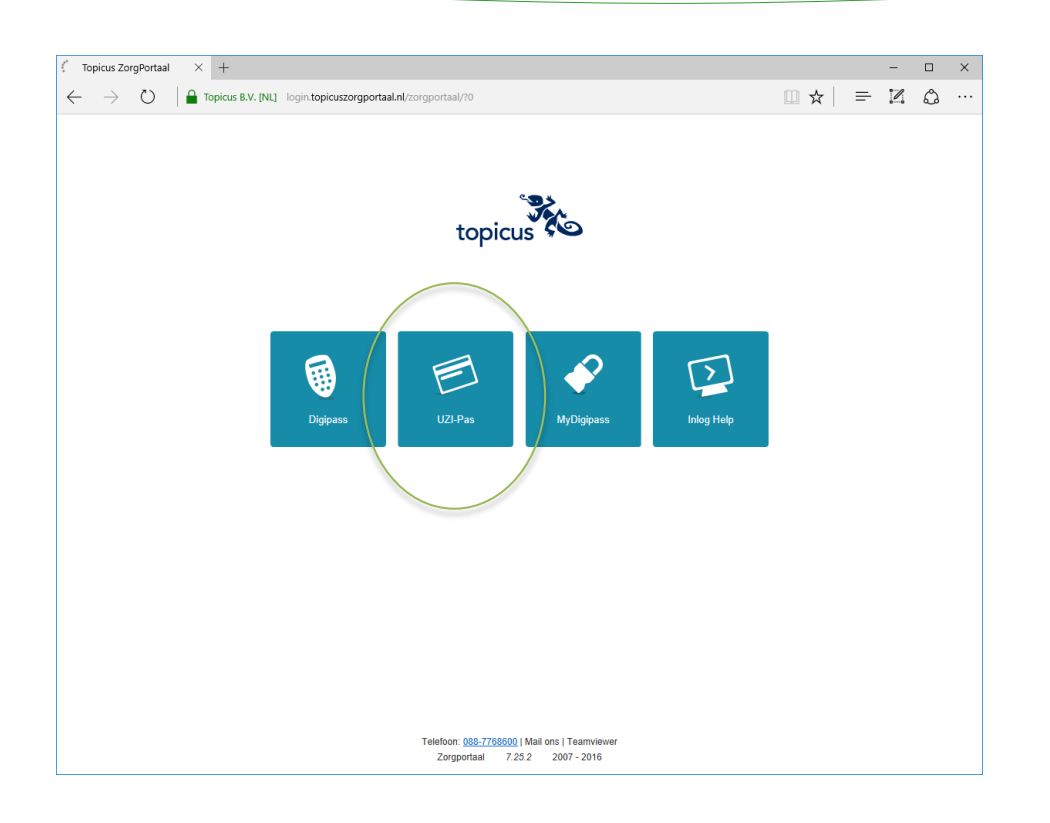

Afhankelijk van de configuratie van uw systeem (internet browser en aanwezige certificaten) kan het scherm dat vervolgens wordt getoond er anders uitzien. Er kan u eerst een vraag gesteld wordt om de juiste UZI-pas uit een lijst te selecteren en daarna verschijnt er een scherm om het 'hoofdwachtwoord' of 'pincode' van uw UZI-pas in te geven.

| Wachtwo | oord vereist                                         | Х  |
|---------|------------------------------------------------------|----|
| ?       | Voer het hoofdwachtwoord in voor het UZI-pas 9001373 | 6. |
|         | 1                                                    |    |
|         | OK Annuleren                                         |    |

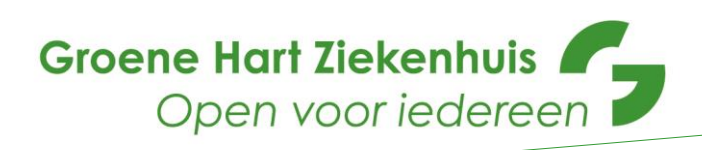

| Windows-beveiliging                                                                                                    |
|----------------------------------------------------------------------------------------------------|
| Een certificaat selecteren                                                                                                    |
| Jan test-90013072         Verlener: TEST UZI-register Zorgverl         Geldig vanaf: 21-09-2016 t/m 21-09         Certificaateigenschappen weergev         Niels test-90011607         Verlener: TEST UZI-register Zorgverl         Geldig vanaf: 25-09-2014 t/m 24-09 |
| OK Annuleren                                                                                                    |
| Voer PIN in                                                                                                    |
| Inloggen op "UZI-pas 90013736"                                                                                                    |
| Voer PIN in:                                                                                                    |
| ➤ Minimum PIN lengte 4 bytes ✓ Maximum PIN lengte 15 bytes                                                                                                    |
| OK Annuleren                                                                                                    |

Tussentijds of op de achtergrond kan ook onderstaand venster aanwezig zijn in uw scherm.

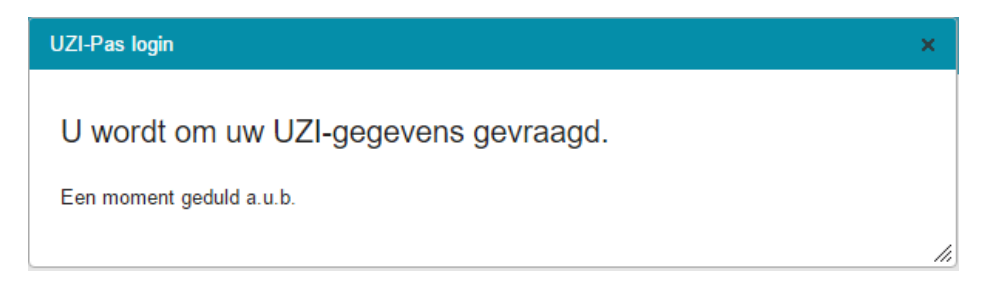

Bij een succesvolle login met de UZI-pas zal u in de meeste gevallen direct worden doorgeleid naar het HIP.

Gebruikt u het Topicus Zorgportaal voor meerdere toepassingen? In dat geval krijgt u een overzichtspagina met meerdere 'Diensten' en klikt u op de juiste tegel (zoals 'xdsConnect Viewer' of 'Beelden en verslagen bekijken') om het HIP te starten.

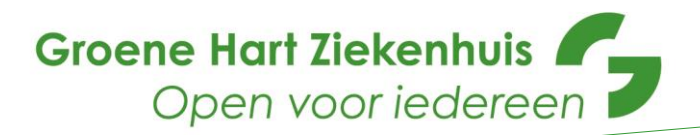

# 3. Oplossen problemen UZI-pas

Wanneer er iets misgaat bij het inloggen middels de UZI-pas, komt er een scherm in beeld met de mogelijke oorzaken en aanwijzingen om het probleem op te lossen:

Uw UZI-pas kon niet worden uitgelezen

Loop de volgende stappen door om het probleem op te lossen:

- 1. Brandt het lampje op de paslezer groen? Zo ja, ga door naar stap 3.
- 2. Controleer of de USB-kabel goed is aangesloten.
- 3. Controleer of de UZI-pas juist in de kaartlezer is gestoken. Bij het juist insteken van de pas zal het lampje op de paslezer rood knipperen.
- a. Zorg ervoor dat de pas op de juiste manier is ingestoken (de chip dient zich in de lezer te bevinden).
- b. Controleer of de pas goed aangedrukt is.
- 4. Als stap 1 t/m 3 succesvol zijn uitgevoerd: sluit alle webbrowsers en probeer opnieuw in te loggen.
- 5. Mocht de pas nog niet correct worden uitgelezen kunt u controleren of u wel op de site van de SBV-Z kan inloggen (open pagina).
- 6. Als stap 5 niet lukt, heeft u een probleem met uw lokale systeemconfiguratie. U kunt contact opnemen met uw systeembeheerder of zelf de volgende stappen uitvoeren:
- a. Controleer of de 'SafeSign' software is geïnstalleerd. Voor Windows gebruikers:
- i. Ga naar Configuratiescherm --> Programma's en Onderdelen.
- i. Zoek in de lijst naar het item 'SafeSign'.
- b. Start het programma 'Token administratie' / 'Token Administration' en controleer of uw kaartlezer in het overzicht staat en of de UZI-pas wordt gedetecteerd. Als u dit programma niet kunt vinden, is de 'SafeSign' software waarschijnlijk niet geïnstalleerd.
- c. Als stap a en b geen resultaat geven, kunt u proberen de 'SafeSign' software opnieuw te installeren. U kunt deze software <u>downloaden van de website van het UZI-register</u>. Daar vind u ook de bijbehorende handleiding.
- 7. Als u wel op de site van de SBV-Z kunt inloggen (stap 5), maar niet op het ZorgPortaal kunt u contact opnemen met de <u>Topicus Zorg Servicedesk</u>(Tel: 088 77 686 00).
- 8. Als er drie keer een verkeerde pincode is ingevoerd, wordt de UZI-pas geblokkeerd. Als dit het geval is zal uw systeem dit melden. Om de UZI-pas te deblokkeren kunt u de <u>instructies</u> <u>op de website van het UZI-register</u> volgen.

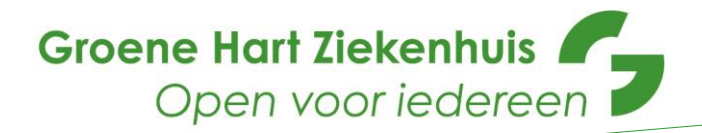

## 4. Mandateren van een collega huisarts of doktersassistente

Dit wil zeggen dat u een **doktersassistente**, **HIDHA** of, bij afwezigheid, een **collega huisarts** rechten kunt geven om u tijdelijk waar te nemen. De gemandateerde kan dan geoorloofd de gegevens bekijken van uw patiënten. Voor de overzichtenpagina kan dit niet.

LET OP: Voor uw doktersassistente, HIDHA of waarnemer geldt het volgende:

- Hij/zij dient een geheimhoudingsovereenkomst te tekenen;
- Hij/zij moet een UZI-pas en AGB-code hebben.

|                    | Notificaties | Opties | Documentatie      | C Utiogge                                    |
|--------------------|--------------|--------|-------------------|----------------------------------------------|
| topicus 🝋          |              |        |                   |                                              |
| Diensten           | Patiër       | nt     | Gebrui            | ker                                          |
|                    |              | Geen   | اللہ<br>14<br>014 | nt-90013072<br>witcle inlog<br>12-2018 11:11 |
| Informatieve Sites |              |        |                   |                                              |
| GC times           |              |        |                   |                                              |
|                    |              |        |                   |                                              |
|                    |              |        |                   |                                              |
|                    |              |        |                   |                                              |
|                    |              |        |                   |                                              |
|                    |              |        |                   |                                              |
|                    |              |        |                   |                                              |
|                    |              |        |                   |                                              |

Kies voor opties en Mandateren:

| θ                                                                                    | Notificaties                                                                                                    | Opties                                                                                                    | Documentatie                                                                                                    | ➡ Uitloggen                                                                  |
|--------------------------------------------------------------------------------------|----------------------------------------------------------------------------------------------------|----------------------------------------------------------------------------------------------------|----------------------------------------------------------------------------------------------------|------------------------------------------------------------------------------|
|                                                                                      |                                                                                                    | Mandatere                                                                                                    | en<br>Jm                                                                                                    |                                                                              |
| arna                                                                                 | komt het                                                                                                    | volgende                                                                                                    | scherm:                                                                                                    |                                                                              |
| andatere                                                                             | en                                                                                                    |                                                                                                    |                                                                                                    |                                                                              |
| Ondersta<br>e zien die                                                               | en mandaten<br>and overzicht geel<br>e via dit portaal wo                                                                                                    | ft aan welke zorgv<br>orden ontsloten. Zo                                                                                                    | erleners door u zijn geman<br>orgverleners die u heeft ge                                                                                                    | idateerd om gegevens in<br>mandateerd openen                                 |
| Ondersta<br>e zien die<br>onder uw                                                   | en mandaten<br>and overzicht geel<br>e via dit portaal wo<br>naam de beschikt                                                                                                    | ft aan welke zorgv<br>orden ontsloten. Zo<br>bare diensten. Het                                                                                       | erleners door u zijn geman<br>orgverleners die u heeft ge<br>openen van deze dienster                                                                                                | idateerd om gegevens in<br>mandateerd openen<br>n wordt gelogd.<br>Toevoegen |
| Ondersta<br>e zien die<br>onder uw<br>Naam                                           | en mandaten<br>and overzicht geet<br>e via dit portaal wo<br>naam de beschikt                                                                                                    | ft aan welke zorgv<br>rden ontsloten. Zu<br>bare diensten. Hei<br>Van                                                                                 | erleners door u zijn geman<br>orgverleners die u heeft ge<br>openen van deze dienster<br>T/m                                                                                         | idateerd om gegevens in<br>mandateerd openen<br>n wordt gelogd.<br>Toevoegen |
| Dndersta<br>e zien die<br>onder uw<br>Naam<br>U heeft                                | en mandaten<br>and overzicht geel<br>e via dit portaal wo<br>naam de beschikt<br>geen mandaten u                                                                                           | ft aan welke zorgv<br>orden ontsloten. Zo<br>bare diensten. Het<br>Van<br>itgegeven.                                                                  | erleners door u zijn geman<br>orgverleners die u heeft ge<br>openen van deze dienster<br>T/m                                                                                         | idateerd om gegevens in<br>mandateerd openen<br>n wordt gelogd.<br>Toevoegen |
| Dndersta<br>e zien die<br>onder uw<br>Naam<br>U heeft<br><u>oon hist</u>             | en mandaten<br>and overzicht geel<br>e via dit portaal wo<br>naam de beschikt<br>geen mandaten u<br>orie                                                                                   | ft aan welke zorgv<br>orden ontsloten. Zo<br>bare diensten. Hei<br>Van<br>itgegeven.                                                                  | erleners door u zijn geman<br>orgverleners die u heeft ge<br>openen van deze dienster<br>T/m                                                                                         | Idateerd om gegevens in<br>mandateerd openen<br>n wordt gelogd.<br>Toevoegen |
| Naam<br>U heeft<br>Ondersta<br>U heeft<br>Ontvang<br>Dadersta<br>jegevens<br>an deze | en manoaten<br>and overzicht geel<br>e via dit portaal wo<br>naam de beschikt<br>geen mandaten u<br>orie<br>en mandaten<br>and overzicht geet<br>s in te zien die via<br>zorgverleners. He | ft aan welke zorgv<br>orden ontsloten. Zo<br>bare diensten. Hef<br>Van<br>itgegeven.<br>ft aan welke zorgv<br>dit portaal worden<br>et openen van dez | erleners door u zijn geman<br>orgverleners die u heeft gei<br>openen van deze dienster<br>T/m<br>erleners u een mandaat he<br>ontsloten. U kunt diensten<br>e diensten wordt gelogd. | Idateerd om gegevens in<br>mandateerd openen<br>n wordt gelogd.<br>Toevoegen |

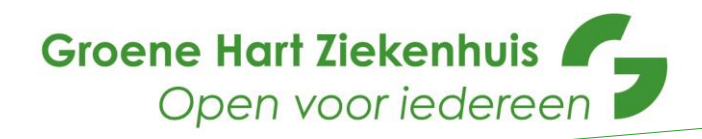

Klik op toevoegen:

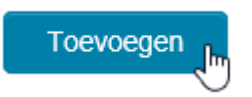

# Kies hier de te Mandateren huisarts(en)/assistentes:

| Mandateren                                                   |                                                                                                    | ×                                                           |
|--------------------------------------------------------------|----------------------------------------------------------------------------------------------------|-------------------------------------------------------------|
| Uitgegeven mand<br>Onderstaand over<br>te zien die via dit p | aten<br>zicht geeft aan welke zorgverleners door u zi<br>ortaal worden ontsloten. Zorgverleners die u | in gemandateerd om gegevens in<br>heeft gemandateerd openen |
| Mandaat toevoeger                                            |                                                                                                    | ×                                                           |
| Zorgverlener                                                 | •                                                                                                    | A                                                           |
| Van                                                          | <ul> <li>R. run Evendingen</li> </ul>                                                                 | ٩                                                           |
| T/m                                                          | <ul> <li>M. test-90011989</li> <li>M. test-00012204</li> </ul>                                        |                                                             |
|                                                              | J. test-90013463                                                                                      |                                                             |
| van deze zorgverle                                           | n die via dit portaar worden ontsioten. O kant<br>eners. Het openen van deze diensten wordt g         | gelogd.                                                     |
| Naam                                                         | Van                                                                                                   | T/m                                                         |
| U heeft geen ma                                              | ndaten ontvangen.                                                                                     |                                                             |

### Selecteer de periode van mandatering en klik op Opslaan:

| Mandateren                                                             |                                                                                                    | ×                               |
|------------------------------------------------------------------------|----------------------------------------------------------------------------------------------------|---------------------------------|
| Uitgegeven mandate<br>Onderstaand overzich<br>te zien die via dit port | en<br>ht geeft aan welke zorgverleners door u zijn gemandateerd<br>taal worden ontsloten. Zorgverleners die u heeft gemandat | l om gegevens in<br>eerd openen |
| Mandaat toevoegen                                                      |                                                                                                    | ×                               |
| Zorgverlener                                                           | * <u>M. test-90013294</u>                                                                                                    | ¥                               |
| Van                                                                    | * 05-02-2018                                                                                                    |                                 |
| T/m                                                                    | * 11-02-2018                                                                                                    |                                 |
|                                                                        | Annuleren                                                                                                    | Opslaan                         |
| van deze zorgverlene                                                   | ne via un portaar worden ontsioten. O kunt diensten opener<br>ers. Het openen van deze diensten wordt gelogd.                | ronuer ue naam                  |
| Naam                                                                   | Van T/m                                                                                                    |                                 |
| U heeft geen manda                                                     | laten ontvangen.                                                                                                    |                                 |
|                                                                        |                                                                                                    |                                 |

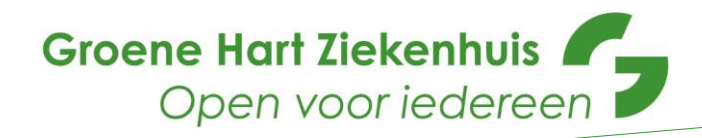

# Daarna zie je het overzicht van de gemandateerde huisarts.

| Uitgegeven mandaten         Onderstaand overzicht geeft aan welke zorgverleners door u zijn gemandateerd om gegevens in te zien die via dit portaal worden ontsloten. Zorgverleners die u heeft gemandateerd openen onder uw naam de beschikbare diensten. Het openen van deze diensten wordt gelogd.         Toevoegen         Naam       Van       T/m         M. test-90013294       05-02-2018       11-02-2018       Immodel immodel immo                                                                                                    | <i>l</i> andateren                                                                                                    |                                                                          |                                                                          | ×                                                      |
|----------------------------------------------------------------------------------------------------|----------------------------------------------------------------------------------------------------|--------------------------------------------------------------------------|--------------------------------------------------------------------------|--------------------------------------------------------|
| Naam       Van       T/m         M. test-90013294       05-02-2018       11-02-2018       Immodule         Toon historie       Immodule       Immodule       Immodule         Ontvangen mandaten         Onderstaand overzicht gewitt aan welke zorgverleners u een mandaat hebben verleend om gegevens in te zien die via dit portaal worden ontsloten. U kunt diensten openen onder de naam van deze zorgverleners. Het openen van deze diensten wordt gelogd.         Naam       Van       T/m                                                                                                    | Uitgegeven mandaten<br>Onderstaand overzicht geeft aa<br>te zien die via dit portaal worde<br>onder uw naam de beschikbare  | n welke zorgverleners<br>n ontsloten. Zorgverle<br>diensten. Het opener  | : door u zijn gemandat<br>ners die u heeft gema<br>i van deze diensten w | eerd om gegevens in<br>ndateerd openen<br>ordt gelogd. |
| Naam     Van     T/m       M. test-90013294     05-02-2018     11-02-2018     Image: Constraint of the second second seco |                                                                                                    |                                                                          |                                                                          | Toevoegen                                              |
| M. test-90013294       05-02-2018       11-02-2018         Toon historie       Image: Contrangen mandaten         Onderstaand overzicht gewit aan welke zorgverleners u een mandaat hebben verleend om gegevens in te zien die via dit portaal worden ontsloten. U kunt diensten openen onder de naam van deze zorgverleners. Het openen van deze diensten wordt gelogd.         Naam       Van       T/m                                                                                                    | Naam                                                                                                    | Van                                                                      | T/m                                                                      |                                                        |
| Toon historie         Ontvangen mandaten         Onderstaand overzicht gewit aan welke zorgverleners u een mandaat hebben verleend om gegevens in te zien die via dit portaal worden ontsloten. U kunt diensten openen onder de naam van deze zorgverleners. Het openen van deze diensten wordt gelogd.         Naam       Van       T/m                                                                                                    | M. test-90013294                                                                                                    | 05-02-2018                                                               | 11-02-2018                                                               | <ul> <li>Î</li> </ul>                                  |
| Ontvangen mandaten<br>Onderstaand overzicht gevit aan welke zorgverleners u een mandaat hebben verleend om<br>gegevens in te zien die via dit portaal worden ontsloten. U kunt diensten openen onder de naam<br>van deze zorgverleners. Het openen van deze diensten wordt gelogd.<br>Naam Van T/m                                                                                                    | Toon historie                                                                                                    |                                                                          |                                                                          |                                                        |
| Ontvangen mandaten<br>Onderstaand overzicht gevitt aan welke zorgverleners u een mandaat hebben verleend om<br>gegevens in te zien die via dit portaal worden ontsloten. U kunt diensten openen onder de naam<br>van deze zorgverleners. Het openen van deze diensten wordt gelogd.<br>Naam Van T/m                                                                                                    | • • • • • • • • • • • • • • • • • • • •                                                                                     |                                                                          |                                                                          |                                                        |
| Naam Van T/m                                                                                                    | Ditvangen mandaten<br>Onderstaand overzicht geaft aa<br>gegevens in te zien die via dit p<br>van deze zorgverleners. Het op | n welke zorgverleners<br>ortaal worden ontslote<br>enen van deze dienste | s u een mandaat hebb<br>en. U kunt diensten op<br>en wordt gelogd.       | en verleend om<br>enen onder de naam                   |
|                                                                                                    | Naam                                                                                                    | Van                                                                      | T/m                                                                      |                                                        |
| U neett geen mandaten ontvangen.                                                                                                    | U heeft geen mandaten ontva                                                                                                 | ingen.                                                                   |                                                                          |                                                        |

# De gemandateerde huisarts ziet het volgende:

| Mandateren                                                                        |                                                                             |                                                                                           | ×                                                                             |
|-----------------------------------------------------------------------------------|-----------------------------------------------------------------------------|-------------------------------------------------------------------------------------------|-------------------------------------------------------------------------------|
| Uitgegeven mand<br>Onderstaand overz<br>te zien die via dit p<br>onder uw naam de | aten<br>icht geeft aan welke<br>ortaal worden ontslo<br>beschikbare dienste | zorgverleners door u zijn g<br>ten. Zorgverleners die u hee<br>n. Het openen van deze die | emandateerd om gegevens in<br>eft gemandateerd openen<br>ensten wordt gelogd. |
|                                                                                   |                                                                             |                                                                                           | Toevoegen                                                                     |
| Naam                                                                              | Van                                                                         | T/m                                                                                       |                                                                               |
| U heeft geen mai                                                                  | ndaten uitgegeven.                                                          |                                                                                           | Ş                                                                             |
| <u>Toon historie</u><br>Ontvangen manda                                           | aten                                                                        |                                                                                           |                                                                               |
| Onderstaand overz<br>gegevens in te zier<br>van deze zorgverle                    | icht geeft aan welke<br>i die via dit portaal w<br>ners. Het openen va      | zorgverleners u een manda<br>orden ontsloten. U kunt die<br>in deze diensten wordt gelo   | aat hebben verleend om<br>nsten openen onder de naam<br>gd.                   |
| Naam                                                                              |                                                                             | Van                                                                                       | T/m                                                                           |
| J. test-90013072                                                                  |                                                                             | 05-02-2018                                                                                | 11-02-2018                                                                    |

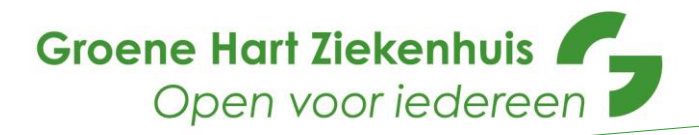

## 5. Inhoud Huisartsen Informatie Portaal

Als u bent ingelogd, komt u op een landingspagina met de volgende mogelijkheden kunt u kiezen voor de volgende applicaties:

- a. GHZ Patiënten informatie
- b. GHZ Overzichtenpagina
- c. GHZ Informatie

| ¢    | C <b>Δ Upp:</b> The outprove of the physical and the physical distribution of the balance of the state of the state of the sta | -                         | n × o                                                |
|------|----------------------------------------------------------------------------------------------------|---------------------------|------------------------------------------------------|
| Bgat | topicus to the part of the second of the second of the sec     | Notificaties     O Opties | Documentatie 📑 Littoggen                             |
|      | Diensten                                                                                                    | Patiënt                   | Gebruiker                                            |
|      |                                                                                                    | Geen                      | J 1eet-00013072<br>Laatele ening<br>18.64-2017 26/21 |
|      | Informative Sites                                                                                                    |                           |                                                      |
|      |                                                                                                    |                           |                                                      |
|      |                                                                                                    |                           |                                                      |
|      |                                                                                                    |                           |                                                      |
|      |                                                                                                    |                           |                                                      |
|      |                                                                                                    |                           |                                                      |
| *0   |                                                                                                    |                           |                                                      |

#### 5.1 Patiënten Informatie

In het HIP worden **alleen** gegevens van patiënten getoond waarvan zijn/haar BSN in het GHZ is gevalideerd. Wij vragen patiënten om hun **toestemming** voor het delen van medische gegevens.

Wanneer een patiënt 'nee' of, per 15 mei 2018, geen toestemming heeft geregistreerd (dus geen 'ja' én geen 'nee'), worden zijn/haar gegevens niet getoond. Graag vragen we u om hierin een rol in te nemen. Wij zullen u toestemmingsformulieren verstrekken die u in uw praktijk onder de aandacht kunt brengen en kunt laten invullen. Ingevulde toestemmingsformulieren kunt u met onze lab koeriers meesturen.

#### <u>Behandelrelatie</u>

Bij het openen van het HIP of na het zoeken van een patiënt, krijgt u een pop-up scherm om de behandelrelatie met deze patiënt te bevestigen. Het selecteren van een patiënt en het bevestigen van de behandelrelatie zijn acties die worden gelogd en waarmee achteraf eventueel oneigenlijke toegang tot een patiëntdossier kan worden gecontroleerd.

| Behandelrelatie bevestigen                                                                                                    |  |
|----------------------------------------------------------------------------------------------------|--|
| Met het opvragen van het dossier van deze patiënt bevestigt u dat u een behandelrelatie heeft met<br>deze patiënt; zorg voor een vastlegging van deze behandelrelatie in uw patientregistratiesysteem.<br>Controleert u zorgvuldig of het resultaat bij de juiste persoon hoort voor u deze gegevens verder<br>gebruikt.<br>IOK Annuleren |  |

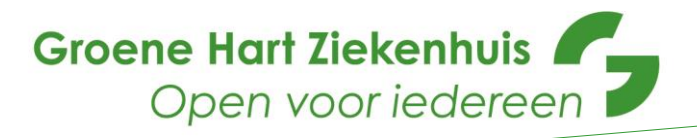

5.1.1 Betekenis cirkelvormig & HIP symbool rechts boven in het scherm

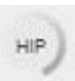

Draaiende cirkel: De documenten worden geladen voor inzage, advies is om gedurende het laden niet op een andere knop te drukken.

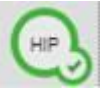

Groene cirkel met vinkje: Er is minimaal één document beschikbaar voor inzage.

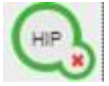

Groene cirkel met kruisje: Er zijn documenten, maar geen ervan is beschikbaar voor inzage. Bijvoorbeeld als er geen consent is.

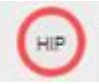

Rode cirkel: Eén of meerdere documenten konden niet worden geladen. Dit kan bijvoorbeeld voorkomen wanneer er verder geklikt wordt binnen het HIP nog voordat het laden voltooid is.

5.1.1 Betekenis knoppen

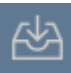

Totaaloverzicht resultaten

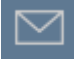

Specialistenbrieven

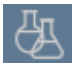

Laboratoriumuitslagen

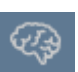

Radiologie onderzoeken<sup>1</sup>

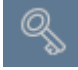

Patiënt Consent<sup>2</sup>

## 5.1.2 Let op!

- Bij **microbiologie** staat "Voorlopig" in de koptekst indien de status van de uitslag nog niet definitief is vastgesteld. Indien de status wel definitief is, wordt de status "Voorlopig" weggehaald en staat er dus niets in de koptekst.
- Historie van de patiënt is ingeladen vanaf mei 2017. Gegevens van daarvoor kun je niet zien in het HIP.

<sup>&</sup>lt;sup>1</sup> Radiologie onderzoeken worden in de toekomst toegevoegd. We kunnen geen indicatie geven hoe lang dit nog zal duren.

<sup>&</sup>lt;sup>2</sup> Hier is te zien of een patiënt toestemming heeft gegeven, waarvoor en tot wanneer.

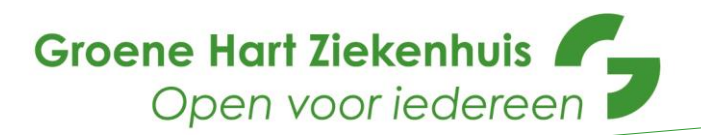

## 5.2 GHZ Overzichtenpagina

Wanneer u doorklikt naar de overzichtenpagina ziet u welke patiënten er van u zijn opgenomen (op de SEH) en wie er zijn ontslagen. Dit overzicht wordt per huisarts gegenereerd.

| SERD      | ezueken       |          |              |                  |             |        |                   |
|-----------|---------------|----------|--------------|------------------|-------------|--------|-------------------|
| Naam      | Geboortedatum |          | Geslacht     | Aanvang bezoek   |             | Aand   | loening           |
| Opgei     | nomen Patien  | iten     |              |                  |             |        | Actuele Opname    |
| Naam      | Geboortedatum | Geslacht | Opname datum | Hoofdbehandelaar | Afdeling    | Kamer  | Opname Indicatie  |
| Sector, 1 | 0.00.00       | × .      | 0.019-028    | WHICH HE DOUGH   | 1010        | Pa-co  | 0.000             |
| Ontsla    | agen Patiente | n        | Ourse Datas  |                  | Vanda       | aag We | eek 2. Weken Maan |
| Nadrn     | Geboortedatum | Gestacht | Opname Datum | Unisiag Datum    | Opname Duur |        | phame indicatie   |

# 5.3 GHZ Informatie

Op deze website vindt u alle relevante informatie voor verwijzers op één plek, te noemen:

- Informatie en aanmelden voor nascholingen van het GHZ
- Overzicht van de gezichten van het GHZ
- Nieuws vanuit het GHZ dat voor u belangrijk kan zijn
- Laboratorium informatie (bijvoorbeeld thuisprikplanning en prijs- en bestellijsten van het lab)